1. Select Exhibitor Badge Assignments and Additional Badge Purchase

| EVEN                                      | T INFORMATION                                                                                                    | YOUR PROFILE                                       |
|-------------------------------------------|----------------------------------------------------------------------------------------------------|----------------------------------------------------|
| More Int<br>Location<br>Dates: 9          | formation: Website<br>1: Philadelphia, Pennsylvania<br>/21/2019 - 9/24/2019                                                                                                    | Logins: 2                                          |
| Cor                                       | ntact the Event Organizer                                                                                                    | 205 000                                            |
| TASK                                      | ${f S}$ (you have 5 tasks left to complete out                                                                                                    | of a total 5 assigned tasks)                       |
| TASK:                                     | <b>S</b> (you have 5 tasks left to complete out<br><b>% Booth Payment</b> (Final payment is due                                                                                                    | of a total 5 assigned tasks)                       |
| <b>TASK</b><br><b>3</b> 50<br><b>3</b> Ru | S (you have 5 tasks left to complete out<br>% Booth Payment (Final payment is due<br>les & Policies (task is due 12/1/2018)                                                                                         | of a total 5 assigned tasks)<br>Immediately)       |
| TASKS                                     | S (you have 5 tasks left to complete out<br>Booth Payment (Final payment Is due<br>les & Policies (task Is due 12/1/2018)<br>Mpany Description (task Is due 6/3/201                                                 | of a total 5 assigned tasks)<br>Immediately)<br>9) |
| TASKS<br>50°<br>3 Ru<br>3 Co<br>3 Log     | S (you have 5 tasks left to complete out<br>& Booth Payment (Final payment is due<br>les & Policies (task is due 12/1/2018)<br>mpany Description (task is due 6/3/201<br>go Upload - Exhibitor (task is due 6/3/201 | of a total 5 assigned tasks)<br>Immediately)<br>9) |

2. Click the "Register" button (do not click "Complete Task"). Note: You will be redirected to the Convergence registration site

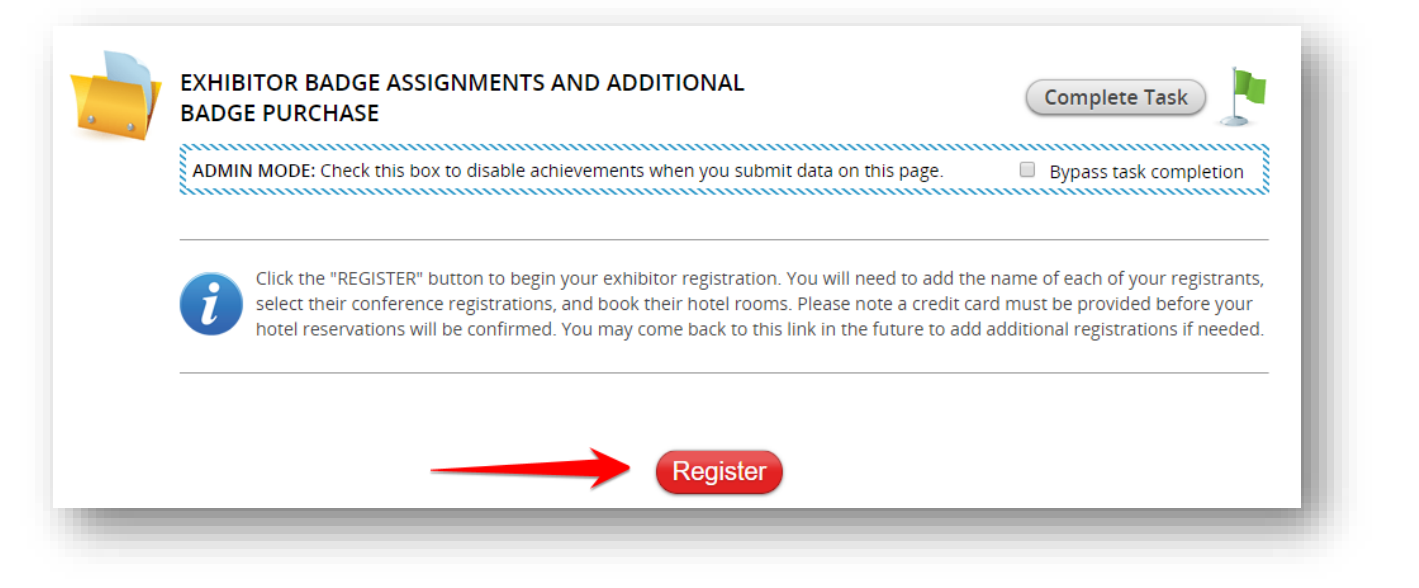

3. Your contact information should be pre-populated, Please review, make any updates as necessary, agree to the terms and click "Verify"

|                                                                                                    | # Dashboard                                                                                                    |
|----------------------------------------------------------------------------------------------------|----------------------------------------------------------------------------------------------------|
| Contact Profile                                                                                                    | * Dashudad                                                                                                    |
| Please complete the following fields.                                                                                                    |                                                                                                    |
| <ul> <li>indicates required fields.</li> </ul>                                                                                                    |                                                                                                    |
| ✤ First Name                                                                                                    | Middle                                                                                                    |
|                                                                                                    |                                                                                                    |
| * Last Name                                                                                                    |                                                                                                    |
|                                                                                                    |                                                                                                    |
| Prefix                                                                                                    | Suffix                                                                                                    |
|                                                                                                    |                                                                                                    |
| * Company                                                                                                    |                                                                                                    |
| inc.                                                                                                    |                                                                                                    |
| Address                                                                                                    | Address 2                                                                                                    |
| Street                                                                                                    | Suit                                                                                                    |
| Partel Cada                                                                                                    | City                                                                                                    |
|                                                                                                    | Waltham                                                                                                    |
|                                                                                                    |                                                                                                    |
| State/Province Massachusetts >                                                                                                    | * Country<br>United States >                                                                                                    |
| + Dhana Number                                                                                                    |                                                                                                    |
|                                                                                                    |                                                                                                    |
|                                                                                                    |                                                                                                    |
| * Email                                                                                                    | Email CC                                                                                                    |
|                                                                                                    |                                                                                                    |
| * 🔲 I agree to the Maritz/Experient <u>Terms of Use</u> .                                                                                                    | -                                                                                                    |
| <ul> <li>By registering for this event, I provide consent that my profile will be<br/>business with RAPS. I consent to receiving announcements from R.</li> <li>preferences.</li> </ul>                      | e stored with RAPS and shared with processors for the purpose of doing APS and that I can opt-out at any time by contacting RAPS or updating            |
| I also provide consent to be added to an online community on RAPS<br>resources and announcements regarding this event. I may opt out                                                                         | S Regulatory Exchange at connect.raps.org for networking and related<br>at any time on connect.raps.org.                                                |
| In addition, I consent to RAPS sharing my profile information to set<br>contacting RAPS. I am also aware that my name and mailing addre<br>communications with them at any time by directly contacting the e | up an account on the event app and that I may opt out at any time by<br>ess will be provided to event exhibitors and that I may opt out of<br>whibitor. |
| I also hereby understand and agree to the privacy policy provided or                                                                                                    | n RAPS.org.                                                                                                    |
| (Effective 5/8/18)                                                                                                    |                                                                                                    |
|                                                                                                    |                                                                                                    |
|                                                                                                    |                                                                                                    |
| v v                                                                                                    | erify                                                                                                    |
|                                                                                                    |                                                                                                    |

4. Your Dashboard will show your allotment of badges based on your exhibit booth size. Click on Add/Edit Booth Staff to assign badges. You will have the option of assigning badges only, housing only or both badges and housing.

| Dashboard                           |                                 |                     |                        |                             |        |  |
|-------------------------------------|---------------------------------|---------------------|------------------------|-----------------------------|--------|--|
| Velcome to your Dasl                | hboard for R/                   | APS Exhibit         | or Registration a      | nd Housing!                 |        |  |
| From here you may re                | quest hotel r                   | ooms, regis         | ter/manage you         | r of and review financials. |        |  |
| Manage Group                        | ge Group Add/Edit Booth Staff 🔶 |                     |                        | Group Financial Summary     |        |  |
| Registration Activity               |                                 |                     |                        | Registration Total          | \$0.00 |  |
| Completed                           | Inc                             | omplete             |                        | Room Total                  | \$0.00 |  |
| 0                                   | 0                               |                     |                        | Booking Total               | \$0.00 |  |
| Registration Type(s)                | Allotment<br>Total              | Total<br>Registered | Allotment<br>Available | Payments                    | \$0.00 |  |
| Exhibitor Booth<br>Only             | 3                               | 0                   | 3                      |                             |        |  |
| Exhibitor Full<br>Conference        | 1                               | 0                   | 1                      |                             |        |  |
| Hotel Reservation                   |                                 |                     | Add Room 🕂             |                             |        |  |
| Reservation Activity                |                                 |                     |                        |                             |        |  |
| Completed                           | Inc                             | omplete             |                        |                             |        |  |
| 0                                   | 0                               |                     |                        |                             |        |  |
| Contact Profile                     |                                 |                     | Edit 🔺                 |                             |        |  |
|                                     |                                 |                     |                        |                             |        |  |
| View Completed                      |                                 |                     |                        |                             |        |  |
| Link to Exhibitor Portal Site Go! > |                                 |                     |                        |                             |        |  |
|                                     |                                 |                     |                        |                             |        |  |
|                                     | _                               | _                   | _                      |                             |        |  |

If you wish to register the individual showing as the main point of contact, click on the "Register" button. To add individuals, click on "Add New Person" and follow the prompts.

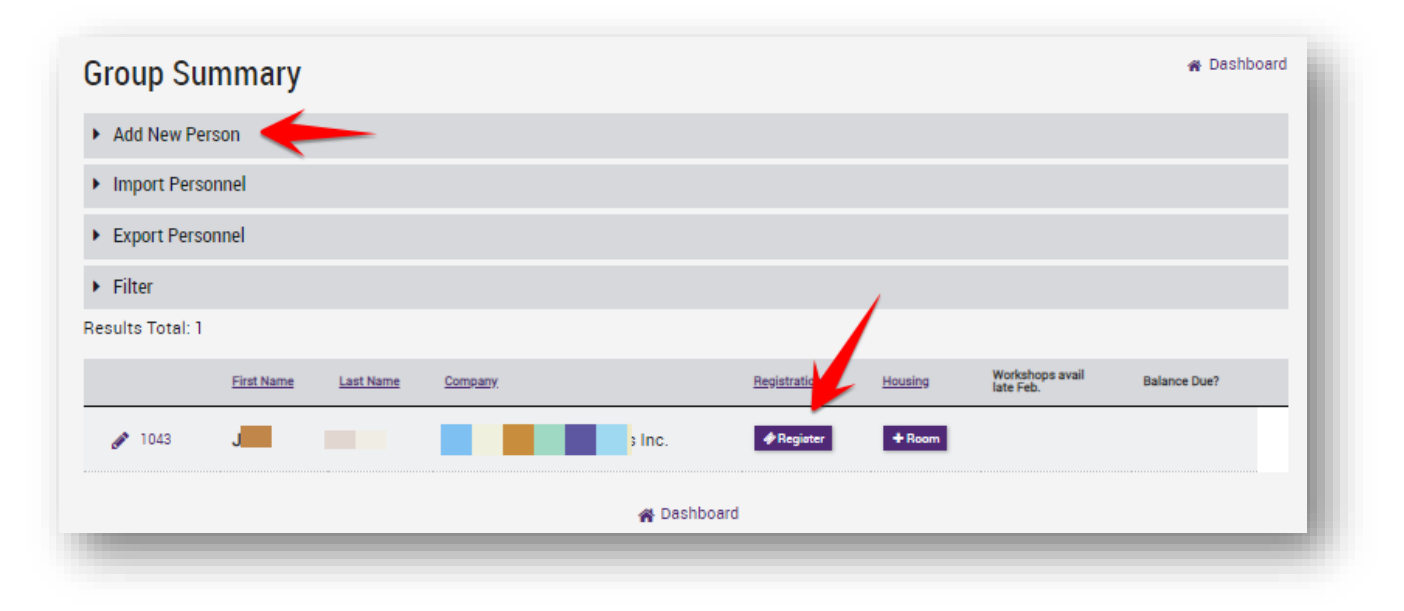

Once your allotment of badges has been used, you will have the option of purchasing additional badges simply by adding additional staff and selecting the exhibitor only or full conference.

## **Hotel Reservation**

1. Select "Add Room" on the Hotel Reservation section

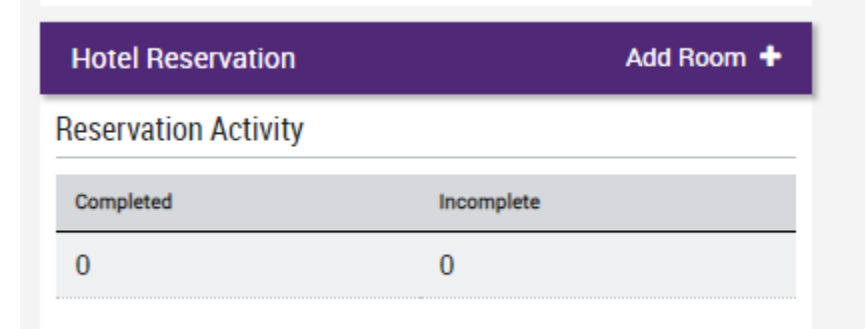

2. Select your check-in and check-out dates, number of room and number of guests. Click on "Refresh Results" to see available hotel options and follow the prompts to complete your reservation.

| Room Search                                 |                                                                                                  |                             | 🎢 Dash                                  | board         |
|---------------------------------------------|--------------------------------------------------------------------------------------------------|-----------------------------|-----------------------------------------|---------------|
| ✓ Hotel Search Criteria                     |                                                                                                  |                             |                                         |               |
| Arrival                                     | Rooms                                                                                            |                             | Guests/Room                             |               |
| 2019-09-22                                  | 1                                                                                                |                             | • 1 •                                   |               |
| Departure                                   |                                                                                                  |                             |                                         |               |
| 2019-09-24                                  | · ·                                                                                              |                             |                                         |               |
| <b>Q</b> Refresh Results                    |                                                                                                  |                             |                                         |               |
| Arrival: 9/22/2019 Departure: 9/24/2019 Rod | oms: 1 Guests/Room: 1                                                                            |                             | ٦                                       | <b>Filter</b> |
|                                             | Philadelphia Marriott Downtown 🚯<br>Distance<br>0.2 miles from Pennsylvania<br>Convention Center | Hotel Features<br>착 🍋 ゔ 🍝 🏛 | Rates Start At \$259.00 ⊞<br>View Rooms |               |
|                                             | Courtyard by Marriott Downtown 🚯                                                                 |                             |                                         |               |
|                                             | Distance                                                                                         | Hotel Features              | Rates Start At \$249.00 🖽               |               |
|                                             | 0.1 miles from Pennsylvania<br>Convention Center                                                 | そ 〒 沙 下                     | View Rooms                              |               |
|                                             |                                                                                                  |                             |                                         |               |
|                                             | Residence Inn Philadelphia City Cente                                                            | er 🔁                        |                                         |               |
| the same of the same of the same of         | Distance                                                                                         | Hotel Features              | Rates Start At \$239.00                 |               |
|                                             | Convention Center                                                                                | -4:                         | View Rooms                              |               |

For assistance with registration you may:

Call Customer Service toll free at 301-770-2920 ext. 200

E-mail Customer Service at <a href="mailto:raps@raps.com">raps@raps.com</a>